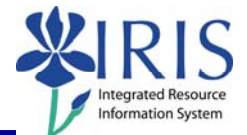

**Process:** Use transaction PA40 to process a base pay change for an employee in IRIS. The employee will stay in the same position. The only change is the pay rate.

\*\*Prior to processing this transaction, ensure all necessary authorizations/approvals for this change in pay for the employee have been obtained.

| Role: Authorized Users                                                                                                    |    | Frequency: When Needed                                    |  |
|----------------------------------------------------------------------------------------------------|----|-----------------------------------------------------------|--|
| Beginning                                                                                                    |    |                                                           |  |
| Enter the transaction code                                                                                                    |    | PA40                                                      |  |
| Personnel Actions                                                                                                    |    |                                                           |  |
| Person ID                                                                                                    |    | Enter the employee's Person ID or use                     |  |
|                                                                                                    |    | the <b>Possible Entries</b> icon 🔛 to select              |  |
| Press Enter to populate the employee's information at the top of the screen                                                                                      |    |                                                           |  |
| Start                                                                                                    |    | Enter the date in which the new pay rate will take effect |  |
| Click on the <b>Select</b> button to the left of the <b>Change in Base Pay</b> Action Type                                                                       |    | Change in Base Pay                                        |  |
| Click on the Execute icon                                                                                                    |    | <b>b</b>                                                  |  |
| Copy Actions (0000)                                                                                                    |    |                                                           |  |
| Click on the <b>Possible Entries</b> icon in<br>the <b>Reason for Action</b> field, then<br>double-click on the appropriate reason<br>for the change in base pay | Ac | Name of reason for acti                                   |  |
|                                                                                                    | 01 | Reclassification                                          |  |
|                                                                                                    | 02 | Equity Adjustment                                         |  |
|                                                                                                    | 03 | Market Adjustment                                         |  |
|                                                                                                    | 04 | Mid-Year Adjustment                                       |  |
|                                                                                                    | 05 | Sal-Pro Override                                          |  |
|                                                                                                    | 06 | Fiscal Year Increase                                      |  |
|                                                                                                    | 07 | Acting                                                    |  |
|                                                                                                    | 08 | End Acting                                                |  |
|                                                                                                    | 09 | To KY Minimum Wage                                        |  |
| Leave the <b>Position</b> number in place                                                                                                    |    |                                                           |  |
| Press Enter                                                                                                    |    |                                                           |  |

Quick Reference Card – Human Resources PA40 Change in Base Pay

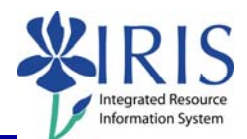

| Read the delimit message and press Enter to accept – For example:                                                                                                    |                                                                                                    |  |
|----------------------------------------------------------------------------------------------------|----------------------------------------------------------------------------------------------------|--|
| Record valid from 11/27/2005 to 12/31/9999 delimited at end                                                                                                    |                                                                                                    |  |
| Click on the <b>Save</b> icon                                                                                                    | Infotype Edit <u>G</u> oto Extr <u>a</u> s System .<br>Infotype Edit Goto Extr <u>a</u> s System .<br>I ↓ ↓ |  |
| Copy Basic Pay (0008)                                                                                                    |                                                                                                    |  |
| Enter the new pay rate for the employee in the <b>Amount</b> field                                                                                                    | Wa Wage Type Long Text O. Amount Curr I<br>1005 Hourly Rate 17.00 JSD                                       |  |
| Press Enter, which will populate the Annual Salary field                                                                                                    |                                                                                                    |  |
| Read the delimit message and press Enter to accept – For example:                                                                                                    |                                                                                                    |  |
| Record valid from 11/27/2005 to 12/31/9999 delimited at end                                                                                                    |                                                                                                    |  |
| Click on the <b>Save</b> icon                                                                                                    | Infotype Edit Goto Extr <u>a</u> s System<br>Infotype Edit Goto Extr <u>a</u> s System                      |  |
| Personnel Actions                                                                                                    |                                                                                                    |  |
| The system should now return you to the initial <i>Personnel Actions</i> window; the Action is completed. Now use transaction <b>ZHR_PAR</b> to generate and print the required Payroll Authorization Record (PAR). Refer to the <b>ZHR_PAR Generating a PAR</b> QRC on the IRIS myHelp web site for the complete instructions:<br>http://myhelp.uky.edu/rwd/HTML/HR/QRC_ZHR_PAR_Generating_a_PAR.pdf. |                                                                                                    |  |

2